Use this guide to install Texthelp Read&Write for

**Google Chrome** 

Sep. 18, 2019

# how to Steps to Install Read & Write for Chrome

### Chromebook

- 1 | Log in to the Chromebook with an educbe.ca account
  - 2 | Skip to Installing the extensions on page 4 of this guide

## Windows or Mac

- 1 | Log into your computer
- 2 | Open the Chrome Browser

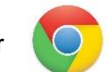

3 | Log in to Chrome with your educbe.ca Google account by clicking the user icon on the right side of the toolbar, then on the blue button labeled **Turn on sync...** 

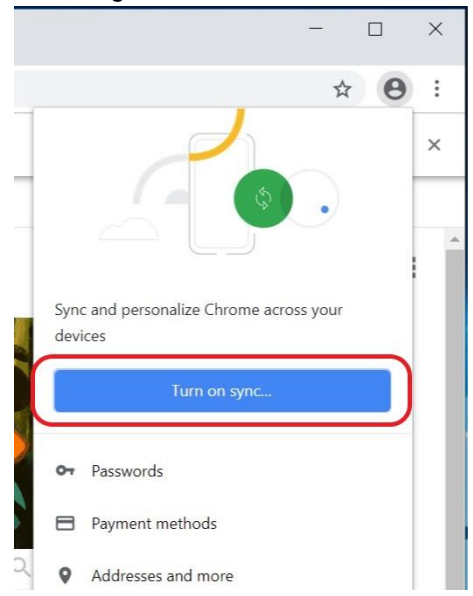

4 | Enter your educbe.ca username and password:

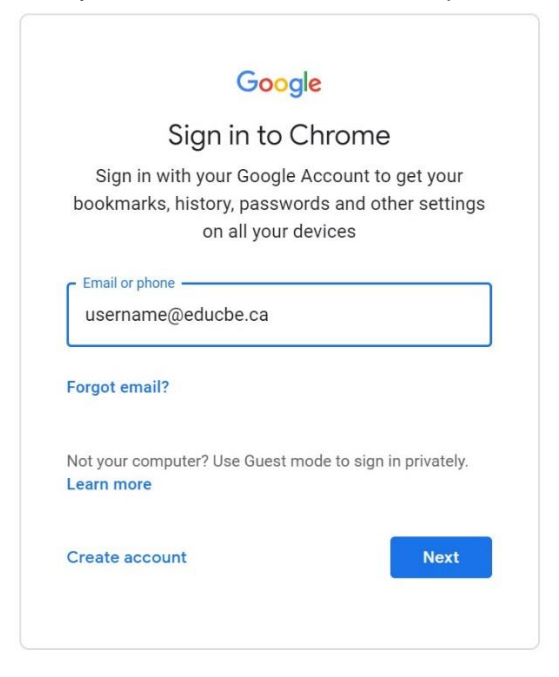

### 5 | Click Link Data on the dialog that appears:

| Link your Chrome data to this acc                                                                                                    | count?                                                                                                    | ×                                                                                    |
|----------------------------------------------------------------------------------------------------|----------------------------------------------------------------------------------------------------|--------------------------------------------------------------------------------------|
| This account is managed by educbe.                                                                                                    | са                                                                                                    |                                                                                      |
| You are signing in with a managed accour<br>Google Chrome profile. Your Chrome data<br>passwords, and other settings will become<br>You will be able to delete this data via the<br>able to associate this data with another ac<br>keep your existing Chrome data separate. | nt and giving its administrator con<br>a, such as your apps, bookmarks, h<br>e permanently tied to a support of the<br>Google Accounts Dashboard, but<br>ccount. You can optionally create a<br>Learn more | atrol over your<br>nistory,<br>¡@educbe.ca.<br>t you will not be<br>a new profile to |
| Link data                                                                                                    | Create a new profile                                                                                                    | Cancel                                                                               |

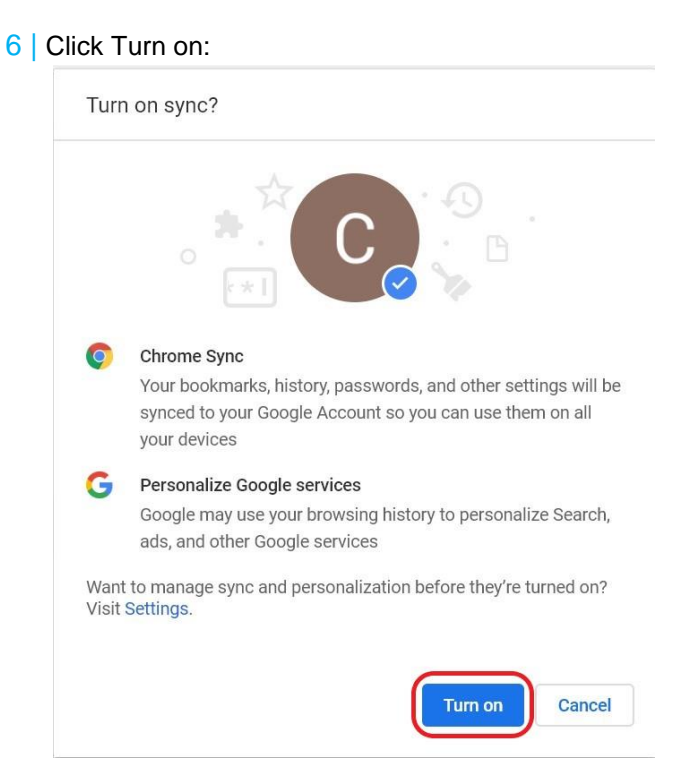

# Installing the extensions

1 Go to the Chrome Web Store. This can be found under the Apps button in Chrome, or you can simply search for it:

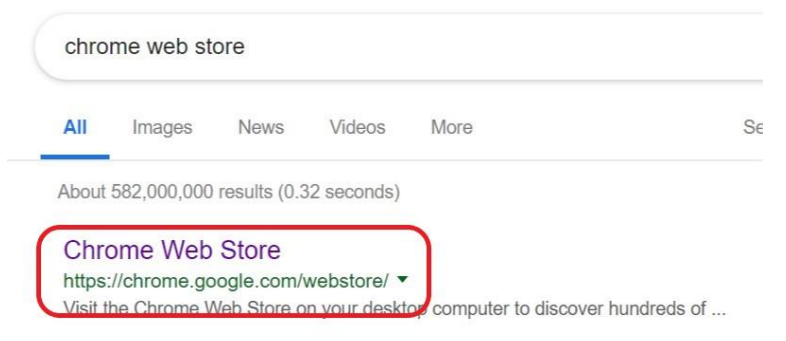

Alternatively, enter the following URL in the Chrome Browser address bar: <u>https://chrome.google.com/webstore</u>

2 From the Calgary Board of Education section, select and Read&Write for Google Chrome and click Add to Chrome:

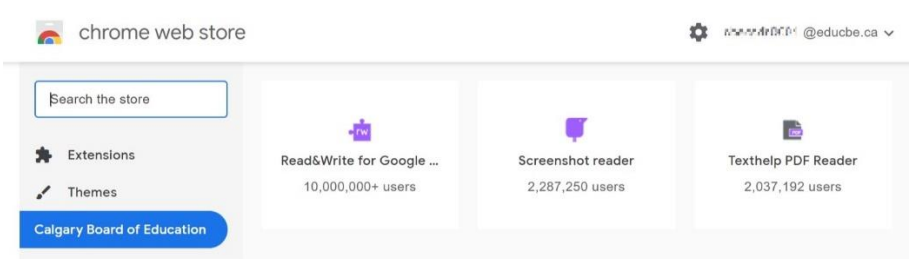

### 3 Click Add extension on the dialog that is presented:

| Add "Read&Write for Google Chrome™"?                    | ×  |
|---------------------------------------------------------|----|
| It can:                                                 |    |
| Read and change all your data on the websites you visit |    |
| Communicate with cooperating websites                   |    |
| Read and modify data you copy and paste                 |    |
| Know your email address                                 |    |
| Manage your apps, extensions, and themes                |    |
| Add extension Cance                                     | el |

4 You will see a confirmation that the extension was added successfully:

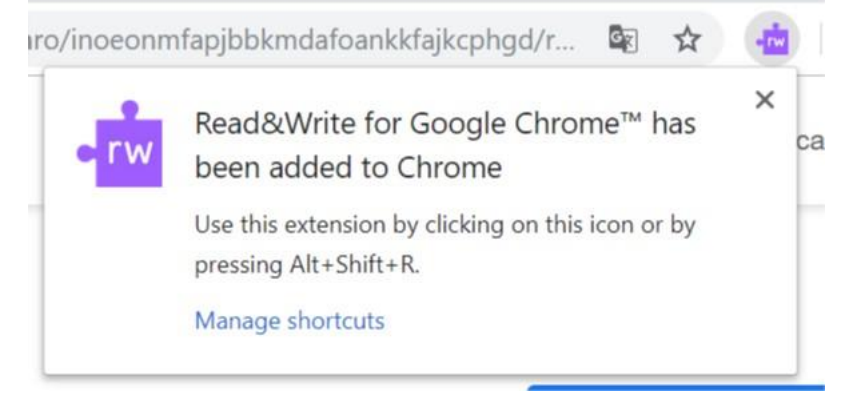

- 5 Repeat steps 8 through 10 for two additional Texthelp extensions included by the license, also listed under the Calgary Board of Education section of the Chrome Web Store:
  - i | Texthelp PDF Reader

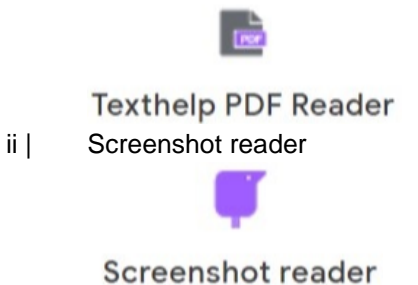